四日市市立富田小学校

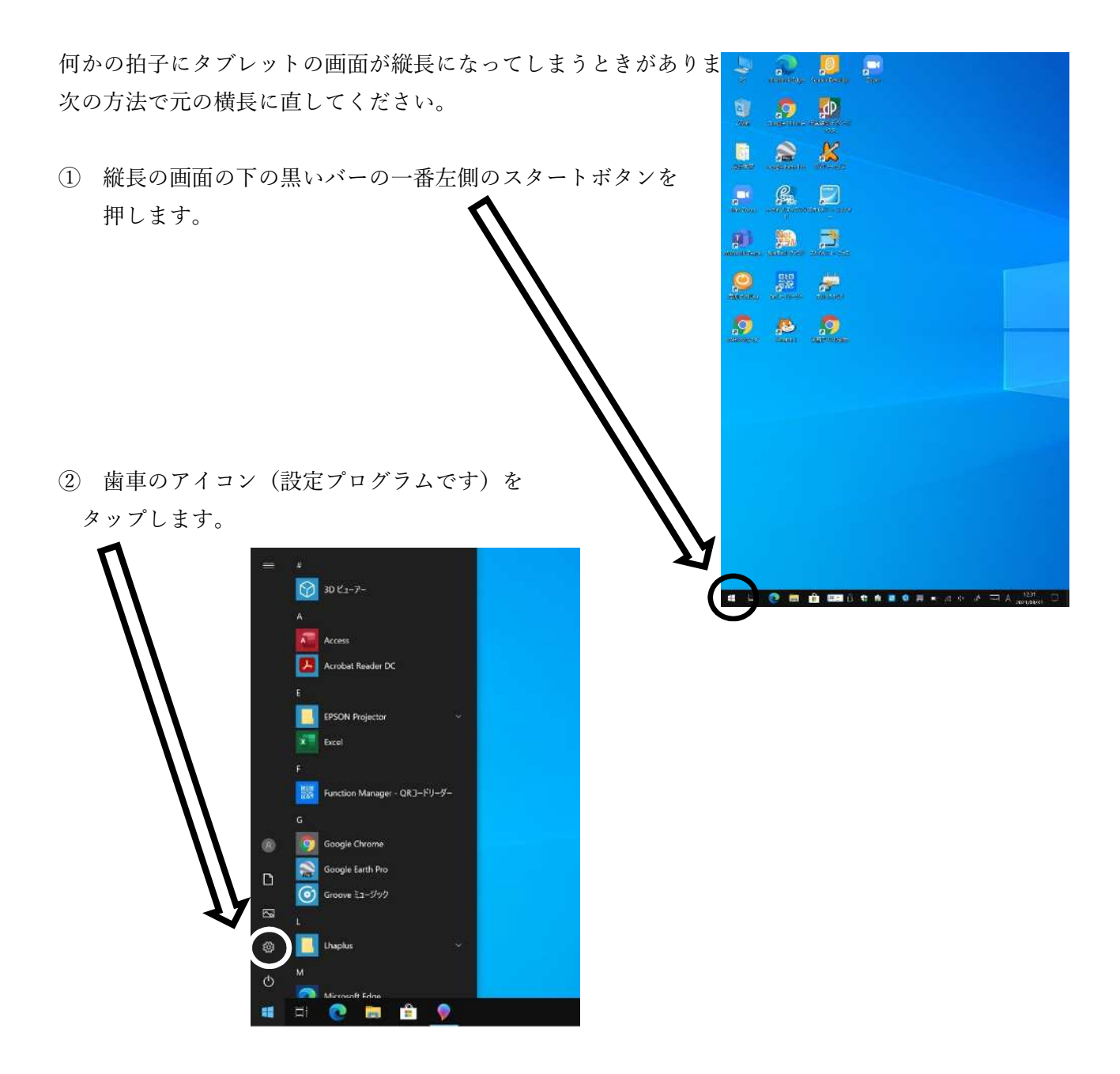

③ ウィンドーズの設定画面が開くので、「システム」をタップします。

|   |                                  | Windows の設定 |                                         |   |                                            |
|---|----------------------------------|-------------|-----------------------------------------|---|--------------------------------------------|
|   |                                  |             | 設定の検索                                   |   | Q                                          |
| 旦 | <b>システム</b><br>ディスプレイ、サウンド、通知、電源 | ::[Oo       | <b>デパイス</b><br>Bluetooth、プリンター、マウス      |   | 電話<br>Android、iPhone のリンク                  |
| 4 | 個人用設定背景、ロック面面、色                  |             | <b>アプリ</b><br>アンインストール、原定値、オプション<br>の機能 | 8 | <b>アカウント</b><br>アカウント、メール、同期、職場、他<br>のコーザー |

④ 「ディスプレー」が選択されていることを確認し、右側の白い画面を上に送ります。

| 俞 赤-ム      | ディスプレイ                                                       |
|------------|--------------------------------------------------------------|
| 設定の検索      | ≥ 明るさと色                                                      |
| 97276      | 内蔵ディスプレイの明るさを変更する                                            |
| □ 712711   | ■ 照明が変化した場合に明るさを自動的に調整する                                     |
| (1)) サウンド  | 夜間モ−ド                                                        |
| □ 通知とアクション | <ul> <li>オフ</li> <li>夜間モードの設定</li> </ul>                     |
| ♪ 集中モード    |                                                              |
| ① 電源とスリープ  | Windows HD Color                                             |
| ロー パッテリー   | 上で選択したディスプレイに、HDRやWCGのビデオ、ゲーム、アプリの画像をより明<br>るく、より鮮やかに表示できます。 |
|            | Windows HD Color 設定                                          |
| 四 記憶域      |                                                              |

⑤ 画面の向きが「縦」になっているので、「横」を選択します。 その後新しいウィンドーが開くので、「変更の維持」をタップします。 これで画面が横長に戻ります。

| ← 設定        |                          |
|-------------|--------------------------|
| 命 赤-ム       | ディスプレイ                   |
|             | テキスト、アプリ、その他の項目のサイズを変更する |
| RILUX X     | 150% (推奨) ~              |
| システム        | 表示スケールの詳細設定              |
| 🖵 ディスプレイ    | ディスプレイの解像度               |
|             | 1920 × 1200 (推奨) ~       |
| ゆ》 サウンド     | 画面の向き                    |
| □ 通知とアクション  | 横 ~                      |
| ♪ 生由∓_ド     | 回転ロック                    |
|             | オン                       |
| (*) 電源とスリーブ |                          |